## **K780 MULTI-DEVICE KEYBOARD**

Jedna klávesnice. Plně vybavená. Pro počítač, telefon a tablet.

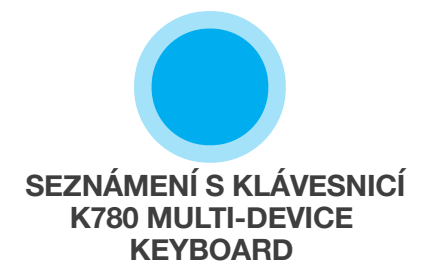

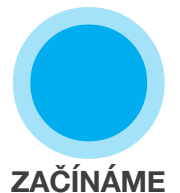

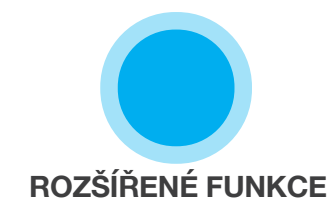

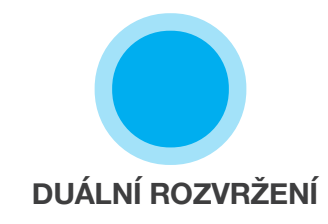

## SEZNÁMENÍ S KLÁVESNICÍ K780 MULTI-DEVICE KEYBOARD

K780 Multi-Device Keyboard je plně vybavená počítačová klávesnice, která je zároveň skvěle kompatibilní s chytrými telefony a tablety. Vychutnejte si tiché, pohodlné psaní a snadné přepínání mezi všemi zařízeními umožňujícími zadávání textu. Kompatibilní se systémy Windows, Mac, Chrome OS, Android a iOS.

Chcete-li v systémech Mac OS a Windows využívat rozšířené funkce, stáhněte si software Logitech Options. Kromě optimalizace klávesnice pro vámi preferovaný operační systém vám software umožní přizpůsobit klávesnici K780 vašim individuálním potřebám.

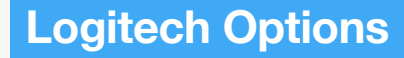

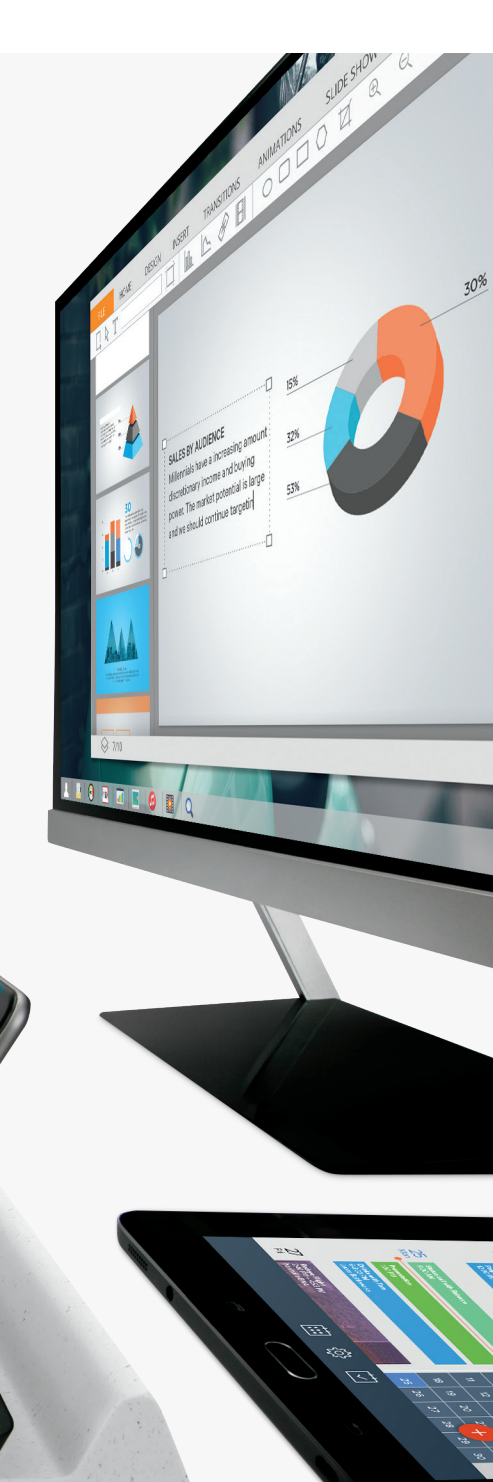

Stručný přehled funkcí klávesnice K780 Multi-Device Keyboard

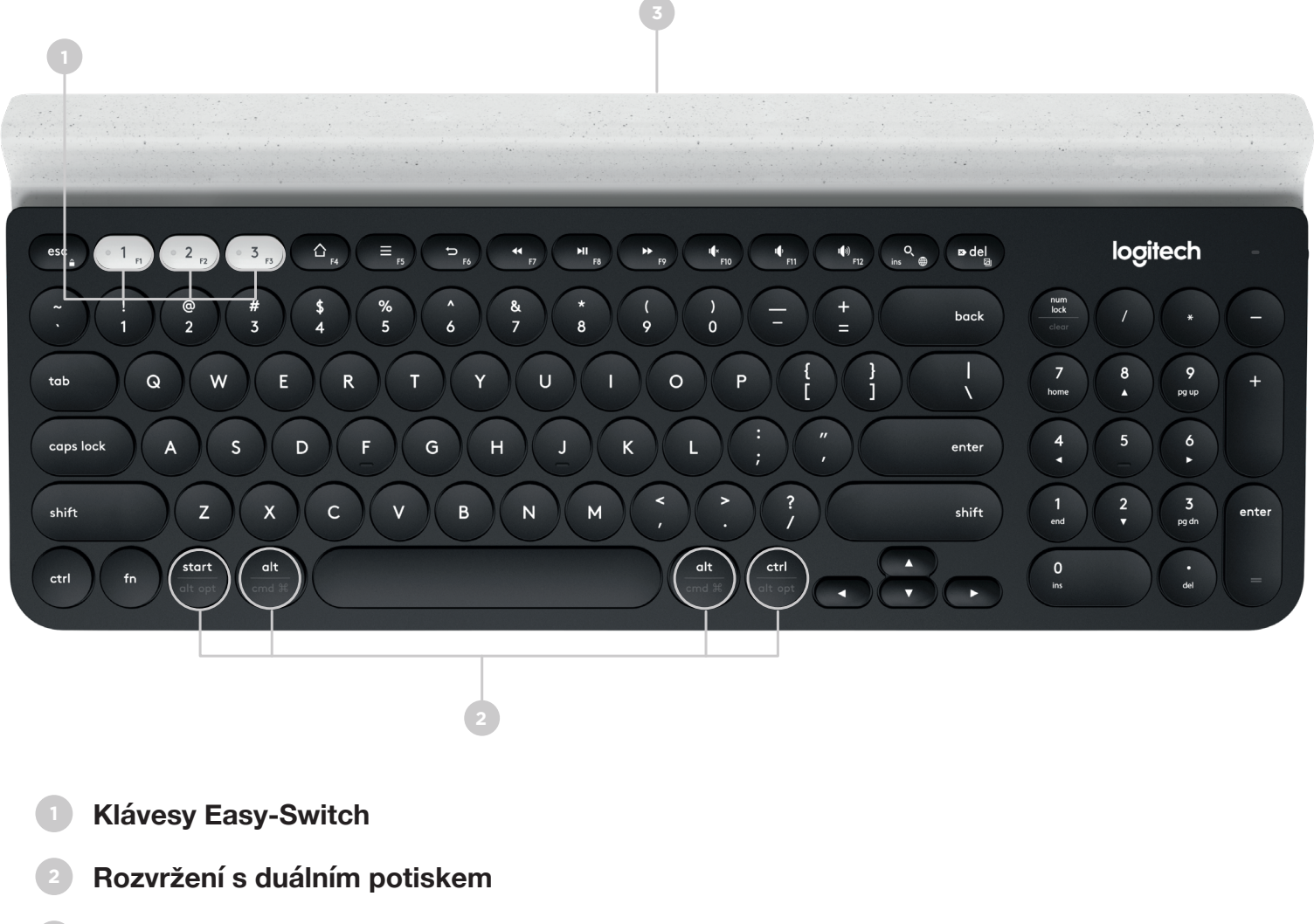

- 3 Integrovaný stojánek pro zařízení
- 4 Kryt baterie a úložný prostor pro přijímač

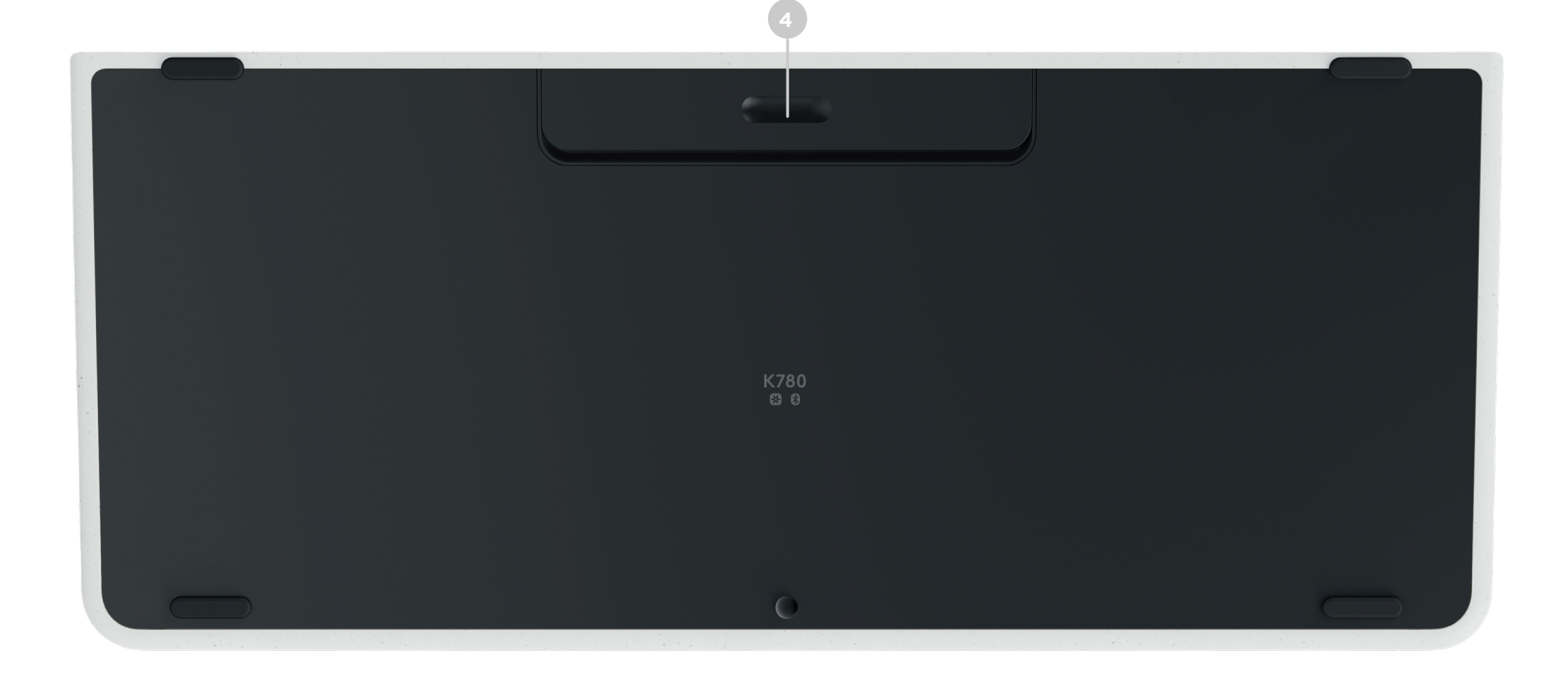

# PŘIPOJENÍ

Klávesnice K780 Multi-Device vám umožní se připojit až ke třem zařízením prostřednictvím technologie Bluetooth Smart nebo pomocí předem spárovaného přijímače Unifying USB\*.

### Rychlé nastavení

Postupujte podle pokynů níže pro rychlé připojení svého počítače, notebooku nebo tabletu. Další informace o postupu připojení pomocí přijímače Unifying nebo technologie Bluetooth Smart naleznete v částech níže.

\* Přijímač Unifying je uložen v klávesnici pod krytem baterie.

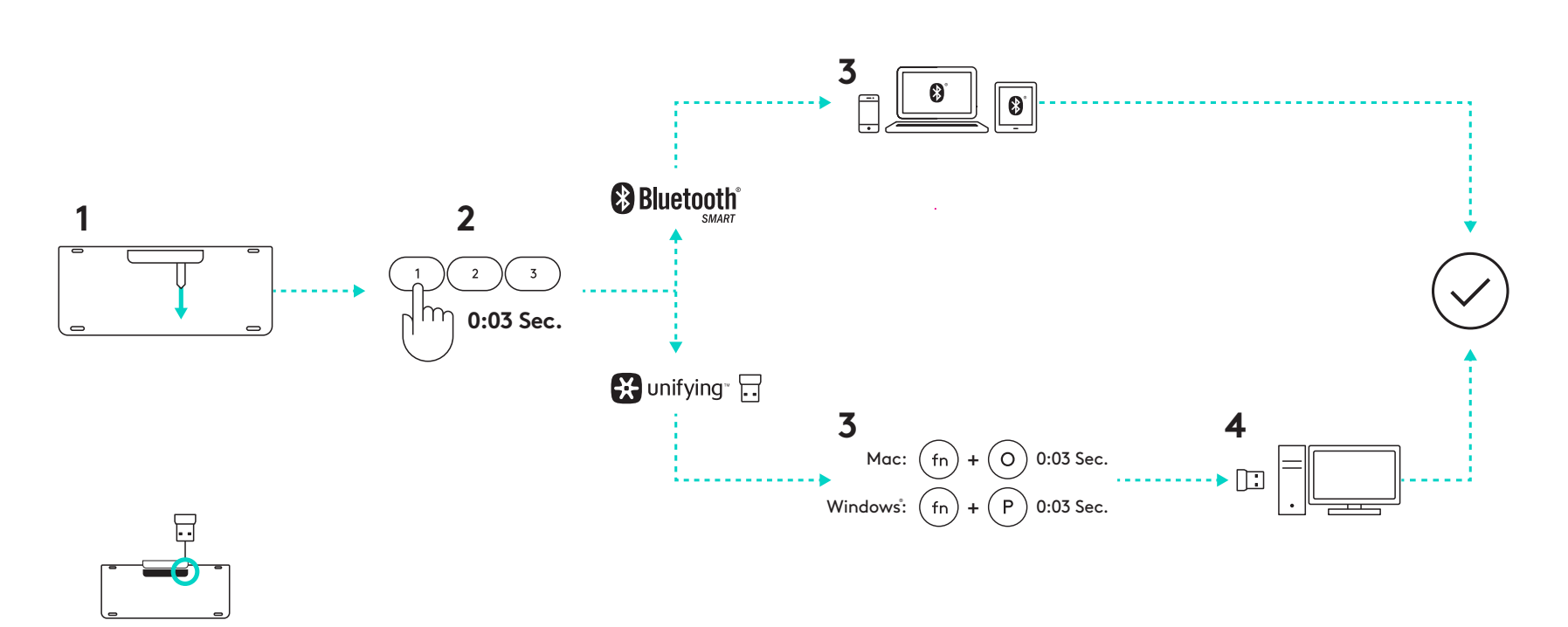

### Duální připojení

Klávesnici K780 můžete připojit až ke třem zařízením (počítačům, notebookům, tabletům nebo chytrým telefonům) prostřednictvím přijímače Unifying (2,4 GHz) nebo technologie Bluetooth Smart.

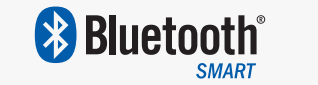

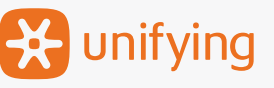

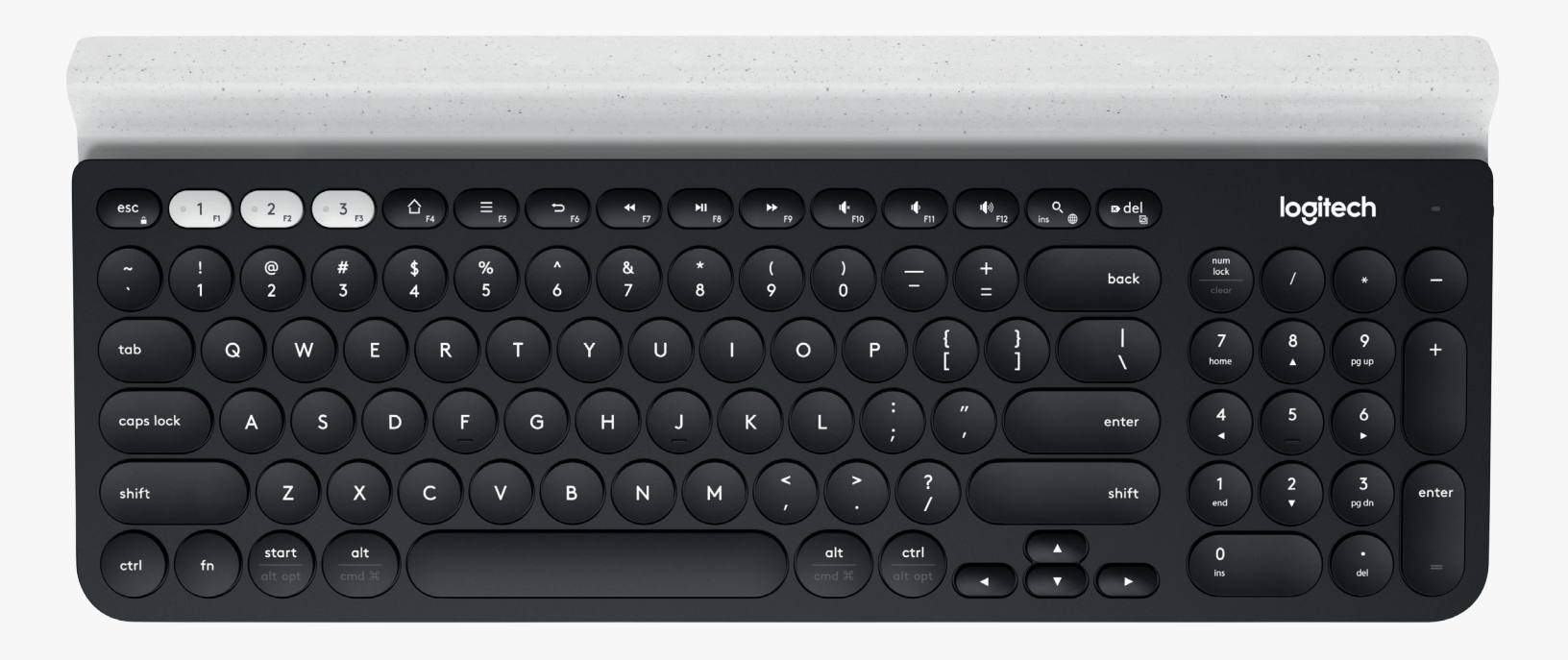

# Připojení pomocí 🔀 unifying

Klávesnice K780 Multi-Device je vybavena předem spárovaným přijímačem, který zprostředkuje připojení k počítači nebo notebooku pomocí technologie plug-and-play.

Chcete-li přijímač Unifying používat, potřebujete následující:

**Požadavky** Port USB Software Unifying Windows 7, Windows 8, Windows 10 nebo novější Mac OS X 10.10 nebo novější Chrome OS

## Postup připojení

Stáhněte si software Unifying. Software je k dispozici ke stažení zde.

- Ujistěte se, že klávesnice je zapnutá.
- Stiskněte a podržte jednu z bílých kláves Easy-switch po dobu tří sekund. (Indikátor LED u vybraného kanálu začne rychle blikat).
- 4

Nakonfigurujte klávesnici v souladu se svým operačním systémem:

**Pro Mac OS**: Stiskněte a podržte fn + O po dobu tří sekund. (Indikátor LED u vybraného kanálu se rozsvítí.)

**Pro Windows, Chrome nebo Android:** Stiskněte a podržte fn + P po dobu tří sekund. (Indikátor LED u vybraného kanálu se rozsvítí.)

- Zapojte přijímač Unifying.
- Spusťte software Unifying a postupujte podle pokynů na obrazovce.

# Připojení pomocí 🚯 Bluetooth

Klávesnice K780 Multi-Device Keyboard umožňuje připojení pomocí technologie Bluetooth Smart. Ujistěte se, že je vaše zařízení Bluetooth Smart-kompatibilní a je vybaveno jedním z níže uvedených operačních systémů:

#### Požadavky

Windows 8 nebo novější Mac OS X 10.10 nebo novější iOS 5 nebo novější Android 5.0 nebo novější Chrome OS

## Postup připojení

- Ujistěte se, že je klávesnice K780 Multi-Device zapnutá a že na vašem počítači, tabletu nebo telefonu je aktivována funkce Bluetooth.
- 2 Stiskněte a podržte jednu z kláves Easy-switch po dobu tří sekund. (Indikátor LED u vybraného kanálu začne rychle blikat).
  - Přejděte do nastavení Bluetooth na svém zařízení a spárujte se se zařízením "Keyboard K780".
  - Zadejte zobrazené heslo a stiskněte enter.

# **ROZŠÍŘENÉ FUNKCE**

Klávesnice K780 Multi-Device disponuje mnoha rozšířenými funkcemi, díky kterým budete moci svou novou klávesnicí plně využít. K dispozici jsou následující rozšířené funkce a klávesové zkratky.

### Přístupové a mediální klávesy

V tabulce níže jsou uvedeny přístupové a mediální klávesy dostupné pro systémy Windows, Mac OS X, Android a iOS.

| Klávesy                 | 合<br>F4                           | E                                             | ←                     | <b>4</b>         | F8                     | <b>F</b> 9  | F10     | II FII              | 「「 <sup>1</sup> ))<br>F12 | O,<br>ins          |
|-------------------------|-----------------------------------|-----------------------------------------------|-----------------------|------------------|------------------------|-------------|---------|---------------------|---------------------------|--------------------|
| Windows 10              | Domovská<br>stránka<br>prohlížeče | Kontextová<br>nabídka*                        | Zpět<br>v prohlížeči  | Předch.<br>stopa | Přehrát/<br>pozastavit | Další stopa | Ztlumit | Snížit<br>hlasitost | Zvýšit<br>hlasitost       | Hledání<br>Cortana |
| Windows 7,<br>Windows 8 | Domovská<br>stránka<br>prohlížeče | Kontextová<br>nabídka*                        | Zpět<br>v prohlížeči  | Předch.<br>stopa | Přehrát/<br>pozastavit | Další stopa | Ztlumit | Snížit<br>hlasitost | Zvýšit<br>hlasitost       | Hledat             |
| Android                 | Domů                              | Nabídka                                       | Zpět                  | Předch.<br>stopa | Přehrát/<br>pozastavit | Další stopa | Ztlumit | Snížit<br>hlasitost | Zvýšit<br>hlasitost       | Hledat             |
| iOS                     | Domů                              | Zobrazit/<br>skrýt<br>virtuální<br>klávesnici | Domů                  | Předch.<br>stopa | Přehrát/<br>pozastavit | Další stopa | Ztlumit | Snížit<br>hlasitost | Zvýšit<br>hlasitost       | Hledat             |
| Mac OS                  | Mission<br>Control                | Dashboard*                                    | Zpět<br>v prohlížeči* | Předch.<br>stopa | Přehrát/<br>pozastavit | Další stopa | Ztlumit | Snížit<br>hlasitost | Zvýšit<br>hlasitost       | Hledat             |

\* Vyžaduje instalaci softwaru Logitech Options

### Klávesové zkratky

Chcete-li aktivovat klávesovou zkratku, podržte klávesu fn (funkce) a stiskněte klávesu přiřazenou k akci. V tabulce níže jsou popsány kombinace funkčních kláves pro různé operační systémy.

| Klávesy                 | fn + q           | fn + 🕫 del       | fn + esc              |                                                    | fn +                                                | fn +       | fn + 🗸     |
|-------------------------|------------------|------------------|-----------------------|----------------------------------------------------|-----------------------------------------------------|------------|------------|
| Windows 10              | Insert           | Print screen     | Zamknout<br>obrazovku | Na začátek<br>(při editaci textu)                  | Na konec<br>(při editaci textu)                     | Page up    | Page down  |
| Windows 7,<br>Windows 8 | Insert           | Print screen     | Zamknout<br>obrazovku | Na začátek<br>(při editaci textu)                  | Na konec<br>(při editaci textu)                     | Page up    | Page down  |
| Android                 | -                | Print screen     | Zamknout<br>obrazovku | Na začátek<br>(při editaci textu)                  | Na konec<br>(při editaci textu)                     | Page up    | Page down  |
| iOS                     | Přepínání jazyků | Snímek obrazovky | Zamknout<br>obrazovku | Vybere text<br>vlevo od aktuální<br>pozice kurzoru | Vybere text<br>vpravo od aktuální<br>pozice kurzoru | Zvýšit jas | Snížit jas |
| Mac OS                  | Přepínání jazyků | Print screen     | Zamknout<br>obrazovku | Vybere text<br>vlevo od aktuální<br>pozice kurzoru | Vybere text<br>vpravo od aktuální<br>pozice kurzoru | Zvýšit jas | Snížit jas |

\* Vyžaduje instalaci softwaru Logitech Options

# DUÁLNÍ ROZVRŽENÍ

Díky jedinečným klávesám s duálním potiskem je klávesnice K780 kompatibilní napříč různými operačními systémy (např. Mac OS X, iOS, Windows, Chrome, Android). Barvy popisků kláves a dělicí čáry identifikují funkce či symboly rezervované pro různé operační systémy.

#### Barva popisků kláves

Šedé popisky označují funkce dostupné na zařízeních Apple se systémem Mac OS X nebo iOS.

Bílé popisky na šedém kruhu označují symboly rezervované pro použití s klávesou Alt Gr na počítačích se systémem Windows.

#### Dělené klávesy

Modifikační klávesy po obou stranách mezerníku obsahují dvě sady popisků oddělené dělicí čárou. Popisek nad dělicí čárou označuje modifikátor používaný u zařízení se systémem Windows nebo Android.

Popisek pod dělicí čárou označuje modifikátor používaný u zařízení Apple, iPhone nebo iPad. Klávesnice automaticky použije modifikátor přiřazený aktuálně zvolenému zařízení.

#### Postup konfigurace klávesnice

Chcete-li nakonfigurovat rozvržení v souladu se svým operačním systémem, stiskněte jednu z následujících klávesových zkratek po dobu tří sekund.

iOS fn + l

Mac OS X fn + O

Windows fn + P

Indikátor LED u vybraného kanálu se rozsvítí na znamení, že rozvržení bylo nakonfigurováno.

**POZNÁMKA:** Pokud se připojíte prostřednictvím technologie Bluetooth Smart, není tento krok zapotřebí. Funkce detekce OS nakonfiguruje rozvržení automaticky.

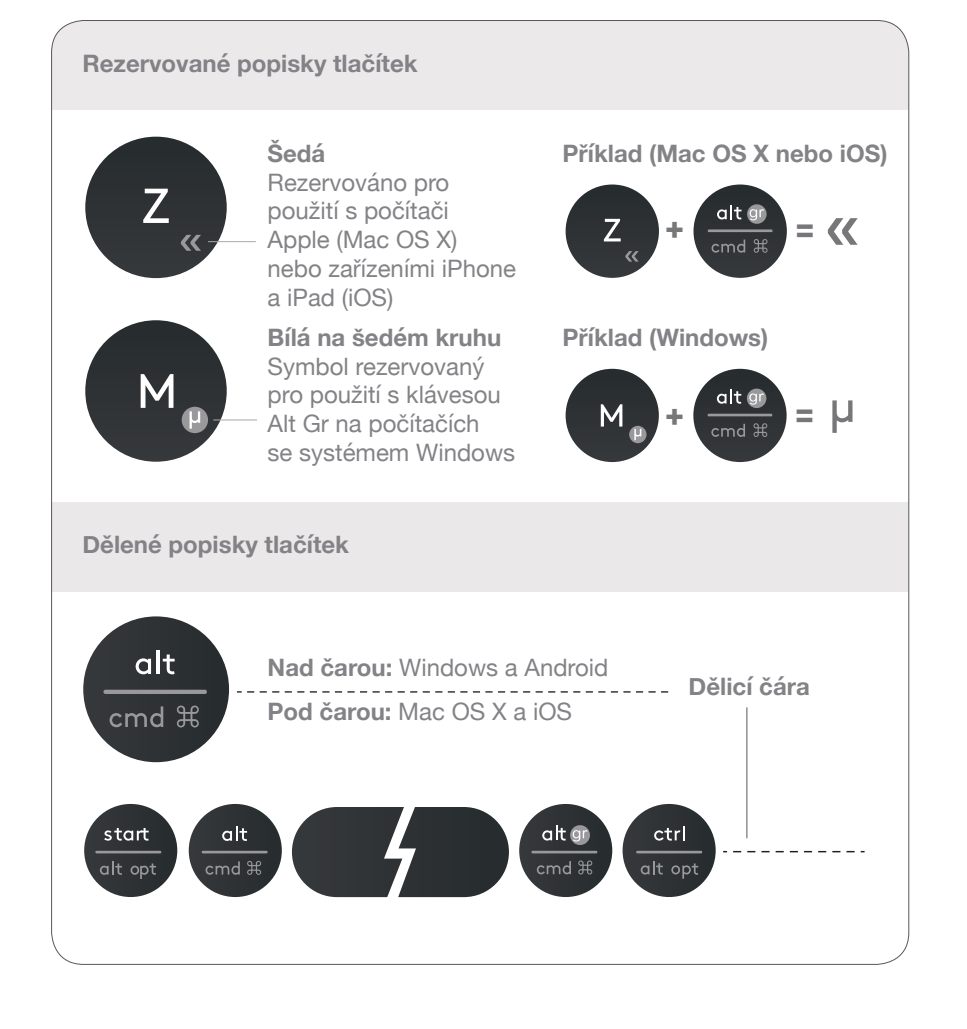

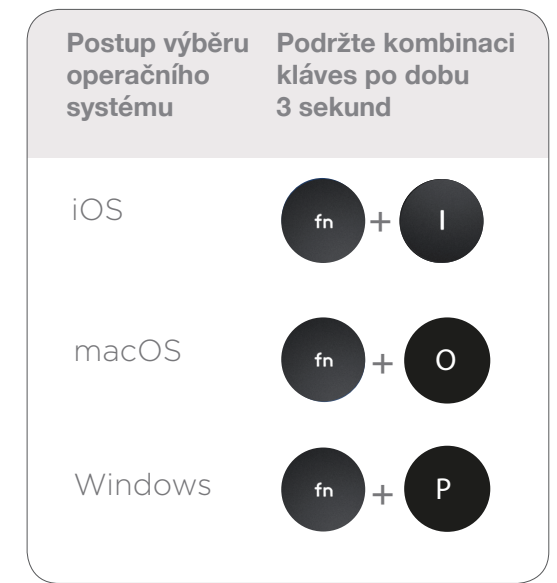

© 2016 Logitech. Logitech, Logi a další značky Logitech jsou majetkem společnosti Logitech a mohou být registrovány.

Slovní označení a loga *Bluetooth<sup>®</sup>* jsou registrované ochranné známky vlastněné společností Bluetooth SIG, Inc. a veškeré jejich používání společností Logitech je upraveno licenční smlouvou.

Všechny ostatní ochranné známky jsou majetkem příslušných vlastníků.